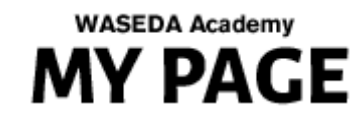

# 早稲アカ マイページ 模試・講座 お申し込みガイド

2018年11月版

WASEDA ACADEMY

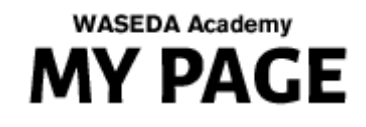

お申込みの流れ

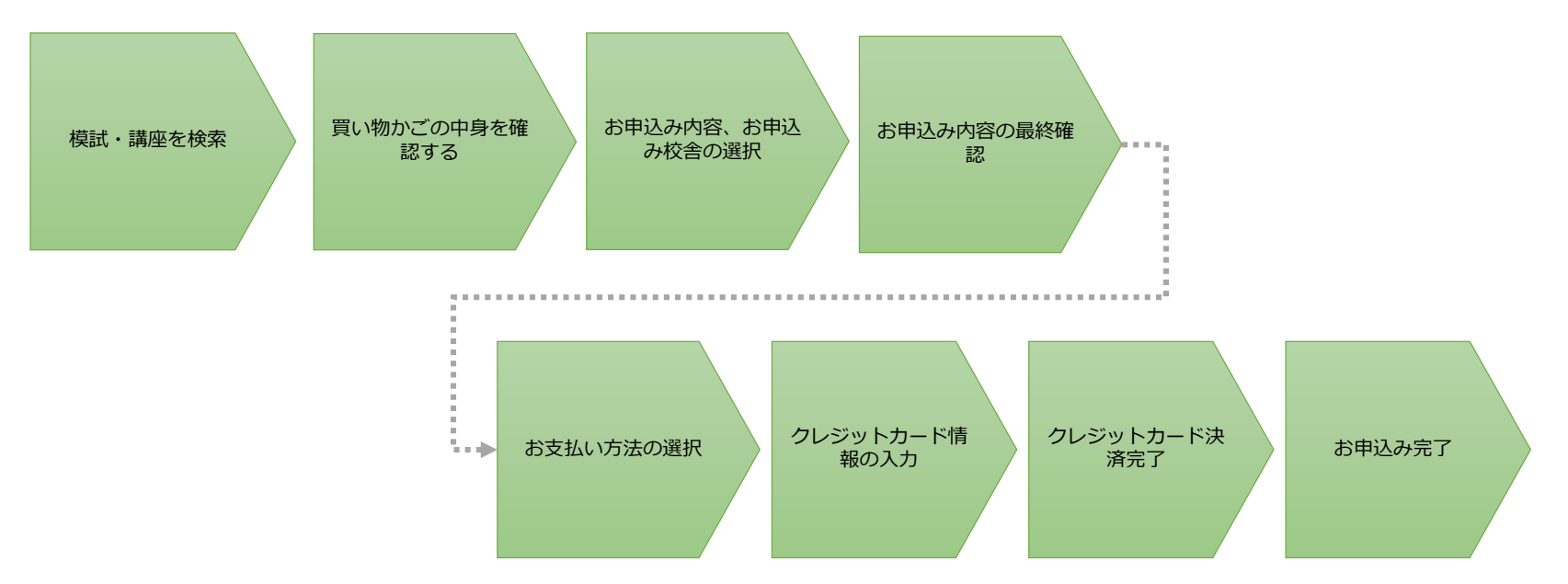

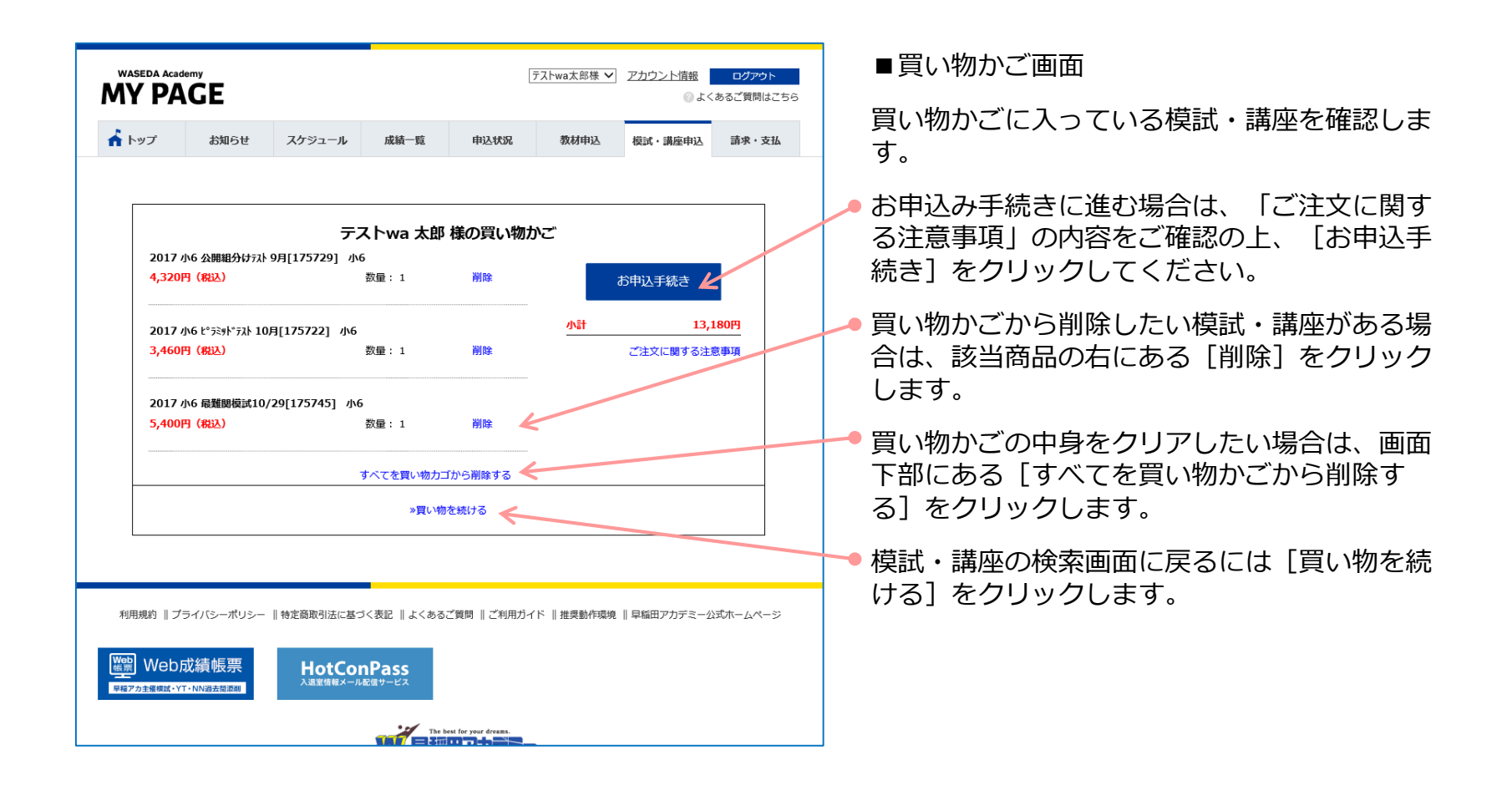

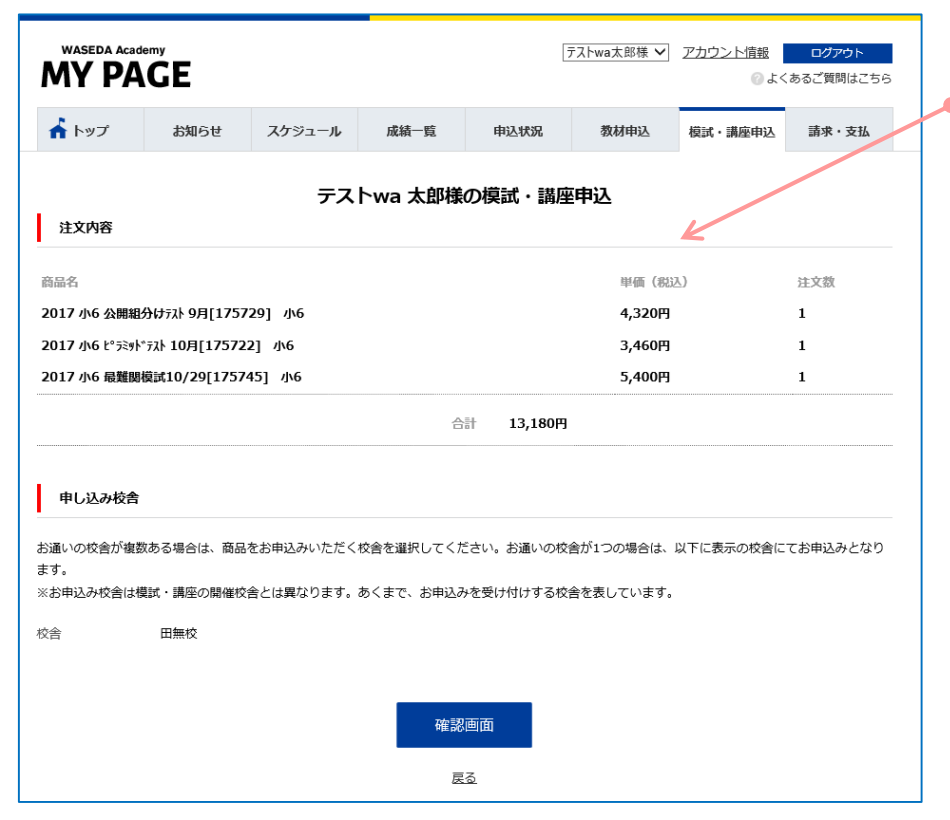

■お申込み内容の確認・お申込み校舎の選択
お申込み内容にお間違いないかをご確認ください。

お通いの校舎が複数ある場合は、お申込みいた だく校舎を選択してください。お通いの校舎が 1つの場合は表示されている校舎にてお申込み となります。

お申込み内容にお間違いなければ、 [確認画 面] ボタンで確認画面へ進み、 [クレジット カード決済] ボタンを押してください。

| WASEDA Academy<br>MY PAGE |                                                                                                  | 必要事項を記入 > おう    | を払手続き完了 |
|---------------------------|--------------------------------------------------------------------------------------------------|-----------------|---------|
|                           |                                                                                                  | 🔶 買(            | い物かごへ戻る |
| クレジット                     | カード決済の必要事項をご記入ください。                                                                              |                 |         |
| お支払い方法                    |                                                                                                  | 一括              |         |
| カード番号<br>ハイフン・*無して、       | 数字のみご記入ください。                                                                                     | **********      |         |
| カード有効期                    | 限                                                                                                | 01 ~月19 ~年      |         |
| セキュリティ                    | ⊐-ド                                                                                              |                 |         |
| ご利用内容                     | 1                                                                                                |                 |         |
| 商品代金・送                    | 料                                                                                                | 5,792円          |         |
| お支払合計                     |                                                                                                  | 5,792円          |         |
|                           | 決済する                                                                                             |                 |         |
|                           | The Mass for your draws<br>中部田アカデデー<br>株式会社早報田アカデミー<br>Copyright c WASEDA ACADEMY Co.,LTD. All F | Rights Reserved |         |

■クレジットカード決済画面

お支払い方法、クレジットカード情報を入力、 選択していただきます。

マイページでのお支払いはクレジットカードのみご利用いただけます。

※ 支払回数は一括のみのお取り扱いとなりますので、ご 了承ください。

ご利用になるカード番号(ハイフンなしで数字のみ)、有効期限、セキュリティコードを入 カ・選択いただき、お支払金額をご確認の上、 [決済する]をクリックしてください。

続いて表示される決済完了画面にて[進む]を クリックします。

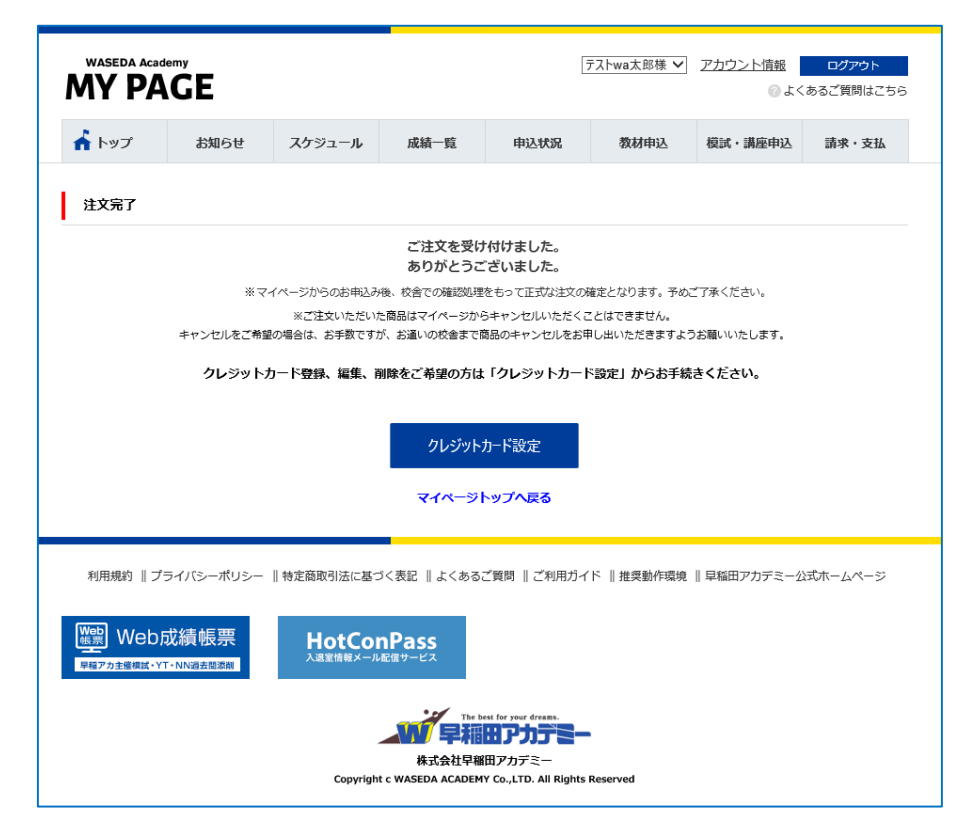

■ご注文完了画面・クレジットカード設定

以上でお申込みは完了となります。ご登録いた だいているメールアドレス宛てにお申込み受付 完了のメールが自動送信されます。

[クレジットカード設定]ボタンから進んでい ただくと、マイページで使用するクレジット カード情報を登録することができます。今後マ イページにて教材や模試・講座をお申込みいた だく際、クレジットカード決済画面にて都度ク レジットカード情報を入力する必要が無くなり ます。

- ※ ご登録できるクレジットカード情報は生徒様お1人に つき1枚です。利用するクレジットカードが変わった 場合には再度ご登録をお願いいたします。
- ※ マイページからのお申込み後、校舎での確認処理を もって正式な注文の確定となります。予めご了承くだ さい。

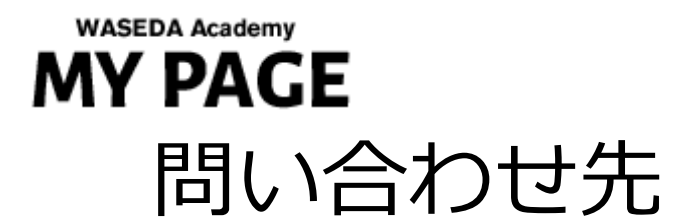

マイページ内にお問い合わせを多くいただく内容をまとめた「よくあるご 質問」のページを設けております。マイページの画面下部にある「よくあ るご質問」へのリンクからご確認いただけますので、ご参考にしていただ ければと思います。

マイページに関する操作方法、IDやパスワード、機能等についてのご質問 やご不明な点がありましたら、下記までご連絡ください。

「早稲アカマイページ」に関するお問い合わせ先

#### 本社運営部 TEL:03-5992-5741 月~± 12:00~20:00(祝祭日を除く)